#### Désactivation d'un accès aux données d'un utilisateur / Réactivation d'un accès aux données précédemment suspendu?

La désactivation et la réactivation d'un accès aux données de l'entreprise peuvent parfois s'avérer nécessaires.

On pense entre autres au cas d'une ressource humaine travaillant pour vous de façon occasionnelle, sur une base contractuelle, ou tout simplement le cas d'un employé ne travaillant plus pour le compte de l'entreprise.

Il peut arriver que vous deviez désactiver et/ou réactiver l'accès à vos données GEM-BOOKS d'une ressource humaine.

Que ce soit suite au départ d'un employé ou encore qu'il s'agisse d'une personne travaillant pour vous sur une base occasionnelle; un vérificateur ou un pigiste, par exemple.

Cet article vous guidera dans la marche à suivre dans les deux cas suivants.

- 1. Désactivation des droits d'accès aux données sur la plateforme
- 2. <u>Réactivation des droits d'accès aux données sur la plateforme</u>

#### Désactivation des droits d'accès aux données sur la plateforme GEM-BOOKS.

Pour les besoins de cet article, nous prendrons l'exemple de Tancred Curieux, qui a rempli un contrat à titre de vérificateur pour votre entreprise, l'an dernier. Puisque son mandat était terminé et que vous n'aviez plus recours à ses services, vous avez décidé de désactiver son accès aux données de GEM-BOOKS.

Nous irons ouvrir le module Gestion de mon compte, qui nous est accessible en tout temps, au haut de l'écran, à droite, en cliquant sur le nom de l'utilisateur connecté, et ensuite sur la "section" Gestion de mon compte .

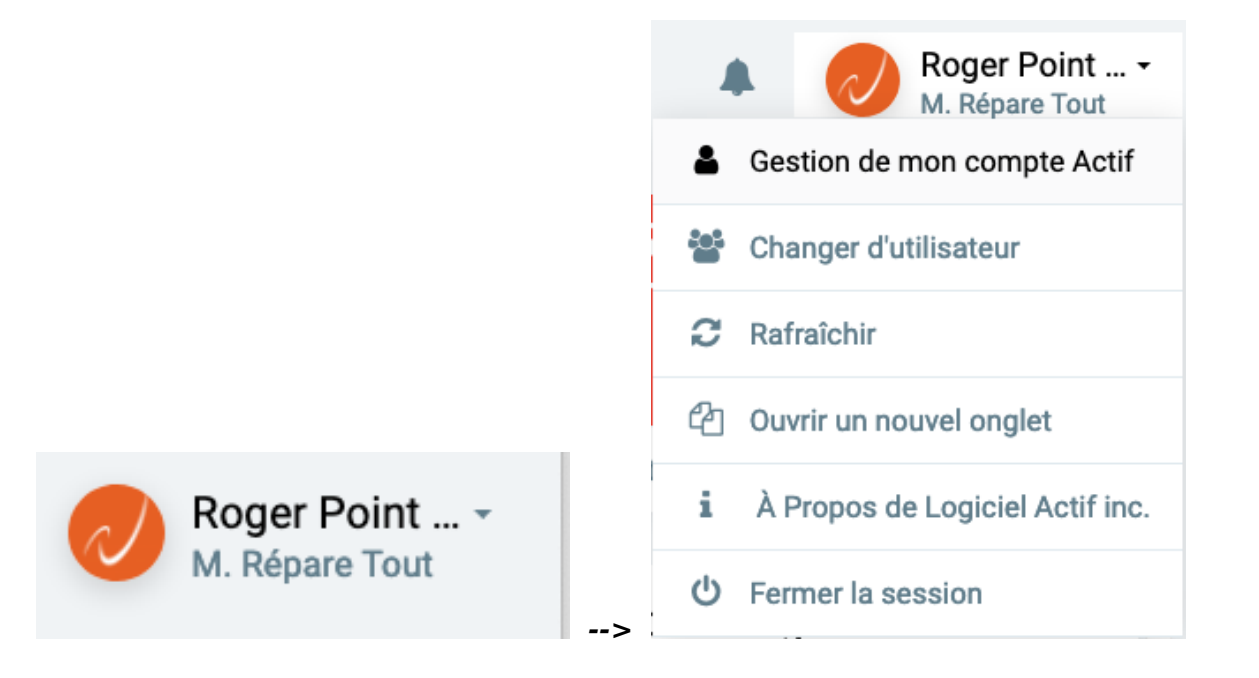

La fenêtre contextuelle suivante nous sera alors offerte à l'écran, nous présentant l'onglet Page 1/9

© 2024 Foire aux questions - GEM-BOOKS <faq@gem-books.com> | 2024-05-20 16:21

q.gem-books.com/content/15/204/fr/desactivation-d\_un-acces-aux-donnees-d\_un-utilisateur-\_-reactivation-d\_un-acces-aux-donnees-precedemment-

INFORMATIONS du module de Gestion de Compte.

| Gestion de Compte                                                            | - ×                  |
|------------------------------------------------------------------------------|----------------------|
| INFORMATIONS MODULES COMPLÉMENTAIRES FACTURATION UTILI                       | SATEURS              |
| Nom de la compagnie                                                          |                      |
| Messagerie                                                                   |                      |
| Courriel                                                                     | Téléphone            |
| support@logicielactif.com                                                    | 514-939-2555         |
| Adresse                                                                      | Ville                |
| 3455 Boulevard de la pinière                                                 | Terrebonne           |
| Province                                                                     | Code postal/Zip code |
| QC -                                                                         | J6A 7T5              |
| AJOUTER UNE CARTE POUR ÉVITER UNE INTERRUPTION DE SERVICE FERMER ENREGISTRER |                      |

Rendons-nous maintenant sur l'onglet UTILISATEURS de ce tableau, qui nous présente la liste de tous les utilisateurs autorisés à accéder aux données GEM-BOOKS de l'entreprise.

| Gestion de C         | Compte                              | RATION LITH ISATEURS            |                    |                                     |               |                | - × |
|----------------------|-------------------------------------|---------------------------------|--------------------|-------------------------------------|---------------|----------------|-----|
|                      |                                     |                                 |                    |                                     |               |                |     |
| + ۹                  | Liste des utilisateurs qui ont accè | s à la plateforme               |                    |                                     |               |                |     |
| CODE                 | NOM                                 | ADRESSE COURRIEL                | TYPE D'UTILISATEUR | RÔLE                                | DERNIER ACCÈS |                |     |
| service              | Roger Point Point                   | blsol@actif.solutions           | Ressource humaine  | Administrateur (rôle du système)    | 2020-01-22    | a,             | Ĥ   |
| camille              | Camille Savignac                    | camille@sgmagence.qc.ca         | Ressource humaine  | Vendeur (rôle du système)           | -             | a <sub>t</sub> | Û   |
| jojo                 | Jocelyne Robertson                  | jocelyne@tornade.com            | Ressource humaine  | Employé (rôle du système)           | -             | a,             | ŵ   |
| Tancred<br>Curieux   | Tancred Curieux                     | TCurieux@gmail.com              | Ressource humaine  | Comptable externe (rôle du système) | -             | ٩,             | Ŵ   |
| RST001               | Rémi St-Onge                        | remi.st-onge@logicielactif.com  | Ressource humaine  | Administrateur (rôle du système)    | -             | a,             | Ē   |
| Marcel<br>LeFouineur | Marcel LeFouineur                   | Marcel@jefouine.com             | Ressource humaine  | Comptable externe (rôle du système) | -             | a,             | Ĥ   |
| Albert<br>Chiffrier  | Albert Chiffrier                    | Albert@votrecomptable.com       | Ressource humaine  | Comptable externe (rôle du système) | -             | a,             | Đ   |
| 1504                 | Diane Roy                           | remi.st-onge@logicielactif.com  | Ressource humaine  | Pigiste (rôle du système)           | 2019-12-30    | a,             | Ŵ   |
| 1807                 | Henri Lasalle                       | blsol@actif.solutions           | Ressource humaine  | Administrateur (rôle du système)    | -             | a,             | Ŵ   |
| 1236                 | Sylvie Blanchard -                  | sylvie.blanchard@danard.com     | Fournisseur        | Sylvie Blanchard                    | -             | a,             | Ē   |
| 12632                | Julien Legrand -                    | julien.legrand@danard.com       | Fournisseur        | Julien Legrand                      | -             | a,             | Ē   |
| 8005551216           | Mireille Couture - Hervé David      | mireille.couture@hervedavid.com | Client             | Client (rôle du système)            | -             | a,             | Đ   |
| 80055512161          | Albert Lacasse - Hervé David        | alacasse@hervedavid.com         | Client             | Client (rôle du système)            | -             | a,             | Ŵ   |
| FERMER               | ENREGISTRER                         |                                 |                    |                                     |               |                |     |

Une fois que nous avons localisé la ligne nous indiquant que Tancred Curieux est un utilisateur disposant d'un droit d'accès aux données GEM-BOOKS.

| Tancred<br>Curieux | Tancred Curieux      | TCurieux@gmail.com | Ressource humaine    | Comptable externe (r | ôle du système) | -              | a, | Û |
|--------------------|----------------------|--------------------|----------------------|----------------------|-----------------|----------------|----|---|
|                    |                      |                    |                      |                      | டை              |                |    |   |
| Tout ce            | e que nous devons ma | intenant faire e   | st de cliquer sur le | e bouton             |                 | qui apparaît à |    |   |

l'extrémité droite de la ligne correspondant à cet utilisateur. GEM-BOOKS nous demandera alors une confirmation de votre demande en affichant la boîte de dialogue suivante.

| Confirmation               | ×                          |
|----------------------------|----------------------------|
| Désactiver l'accès au syst | tème pour cet utilisateur? |
| NON                        | OUI                        |

Nous devrons confirmer notre demande en cliquant sur le bouton

OUI

Les droits d'accès de cet utilisateur seront instantanément désactivés, et son nom disparaîtra de la liste.

#### Réactivation des droits d'accès aux données sur la plateforme GEM-BOOKS.

Page 3 / 9

 $\ensuremath{\mathbb{C}}$  2024 Foire aux questions - GEM-BOOKS <faq@gem-books.com> | 2024-05-20 16:21

g.gem-books.com/content/15/204/fr/desactivation-d\_un-acces-aux-donnees-d\_un-utilisateur-\_-reactivation-d\_un-acces-aux-donnees-precedemment-

Vous décidez de confier un nouveau mandat à Tancred Curieux cette année, afin qu'il puisse procéder à la vérification de vos livres comptables pour le dernier exercice financier écoulé.

Ceci implique que vous devez réactiver son accès à vos données d'entreprise.

Nous irons donc ouvrir le module Gestion de mon compte, qui nous est accessible en tout temps, au haut de l'écran, à droite, en cliquant sur le nom de l'utilisateur connecté, et ensuite sur la "section" Gestion de mon compte .

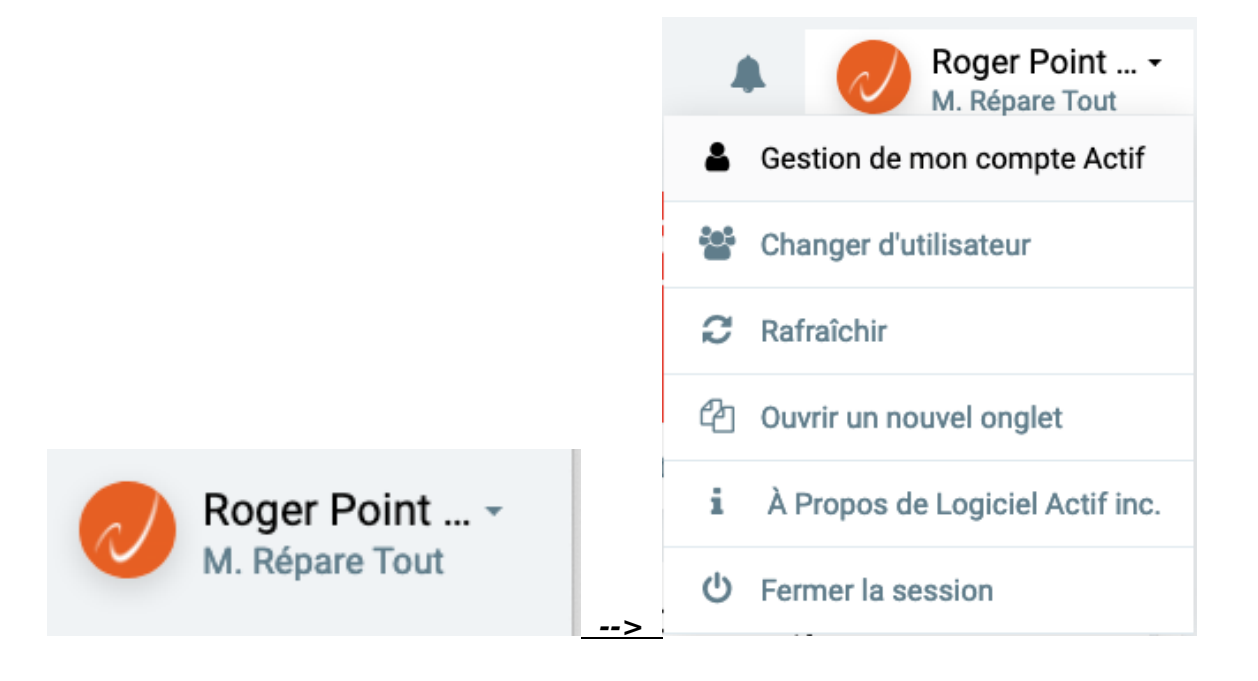

La fenêtre contextuelle suivante nous sera alors offerte à l'écran, nous présentant l'onglet INFORMATIONS du module de Gestion de Compte.

| Gestion de Con       | npte                                       |      | $- \times$           |
|----------------------|--------------------------------------------|------|----------------------|
| INFORMATIONS         | MODULES COMPLÉMENTAIRES FACTURATION L      | JTIL | ISATEURS             |
| Nom de la compagnie  |                                            |      |                      |
| Messagerie           |                                            |      |                      |
| Courriel             |                                            |      | Téléphone            |
| support@logicielact  | if.com                                     |      | 514-939-2555         |
| Adresse              |                                            |      | Ville                |
| 3455 Boulevard de la | a pinière                                  |      | Terrebonne           |
| Province             |                                            |      | Code postal/Zip code |
| QC                   |                                            | •    | J6A 7T5              |
| AJOUTER UNE CAR      | TE POUR ÉVITER UNE INTERRUPTION DE SERVICE |      |                      |
| FERMER               | EGISTRER                                   |      |                      |

Rendons-nous maintenant sur l'onglet UTILISATEURS de ce tableau, qui nous présente la liste de tous les utilisateurs autorisés à accéder aux données GEM-BOOKS de l'entreprise.

| Gestion de C         | Compte                              |                                 |                    |                                     |               |                | - × |
|----------------------|-------------------------------------|---------------------------------|--------------------|-------------------------------------|---------------|----------------|-----|
| INFORMATIO           | NS MODULES COMPLÉMENTAIRES FACTU    | RATION UTILISATEURS             |                    |                                     |               |                |     |
| + Q                  | Liste des utilisateurs qui ont accè | s à la plateforme               |                    |                                     |               |                |     |
| CODE                 | NOM                                 | ADRESSE COURRIEL                | TYPE D'UTILISATEUR | RÔLE                                | DERNIER ACCÈS |                |     |
| service              | Roger Point Point                   | blsol@actif.solutions           | Ressource humaine  | Administrateur (rôle du système)    | 2020-01-22    | a,             | Ĥ   |
| camille              | Camille Savignac                    | camille@sgmagence.qc.ca         | Ressource humaine  | Vendeur (rôle du système)           | -             | a,             | Ē   |
| jojo                 | Jocelyne Robertson                  | jocelyne@tornade.com            | Ressource humaine  | Employé (rôle du système)           |               | a,             | Û   |
| RST001               | Rémi St-Onge                        | remi.st-onge@logicielactif.com  | Ressource humaine  | Administrateur (rôle du système)    | _             | Q <sub>t</sub> | Û   |
| Marcel<br>LeFouineur | Marcel LeFouineur                   | Marcel@jefouine.com             | Ressource humaine  | Comptable externe (rôle du système) | -             | Q <sub>t</sub> | Ŵ   |
| Albert<br>Chiffrier  | Albert Chiffrier                    | Albert@votrecomptable.com       | Ressource humaine  | Comptable externe (rôle du système) | -             | Q <sub>e</sub> | Ŵ   |
| 1504                 | Diane Roy                           | remi.st-onge@logicielactif.com  | Ressource humaine  | Pigiste (rôle du système)           | 2019-12-30    | a,             | Ŵ   |
| 1807                 | Henri Lasalle                       | blsol@actif.solutions           | Ressource humaine  | Administrateur (rôle du système)    | -             | a,             | Ē   |
| 1236                 | Sylvie Blanchard -                  | sylvie.blanchard@danard.com     | Fournisseur        | Sylvie Blanchard                    | -             | a,             | Û   |
| 12632                | Julien Legrand -                    | julien.legrand@danard.com       | Fournisseur        | Julien Legrand                      | -             | Q <sub>e</sub> | Û   |
| 8005551216           | Mireille Couture - Hervé David      | mireille.couture@hervedavid.com | Client             | Client (rôle du système)            | -             | Q <sub>e</sub> | Ŵ   |
| 80055512161          | Albert Lacasse - Hervé David        | alacasse@hervedavid.com         | Client             | Client (rôle du système)            | -             | a,             | Ŵ   |
| FERMER               | ENREGISTRER                         |                                 |                    |                                     |               |                |     |

Puisque son accès à GEM-BOOKS a précédemment été désactivé, le nom de Tancred Curieux n'apparaît plus dans la liste des utilisateurs autorisés.

Conséquemment, il nous faut réactiver son accès afin qu'il puisse à nouveau se brancher et consulter vos données d'entreprise.

La procédure est similaire à celle permettant l'ajout d'un nouvel utilisateur.

Cliquez simplement sur le bouton

, situé à gauche, au haut de la page.

Vous devrez d'abord définir le type d'utilisateur.

| À quel type d'utilisateur souhaitez-vous donner un accès? |   |
|-----------------------------------------------------------|---|
| $\checkmark$                                              |   |
| Je veux donner un accès à une ressource humaine           |   |
| Je veux donner un accès à un contact d'un client          |   |
| Je veux donner un accès à un contact d'un fournisseur     | > |
| À quel type d'utilisateur souhaitez-vous donner un accès? |   |
| Je veux donner un accès à une ressource humaine           | • |

Dans le champ, suivant vous identifiez la ressource humaine pour qui vous souhaitez réactiver l'accès

En tapant les premières lettres, GEM-BOOKS vous proposera une liste dans laquelle vous ferez votre sélection.

© 2024 Foire aux questions - GEM-BOOKS <faq@gem-books.com> | 2024-05-20 16:21

q.gem-books.com/content/15/204/fr/desactivation-d\_un-acces-aux-donnees-d\_un-utilisateur-\_-reactivation-d\_un-acces-aux-donnees-precedemment-

Entrer le nom ou le prénom et sélectionner la personne

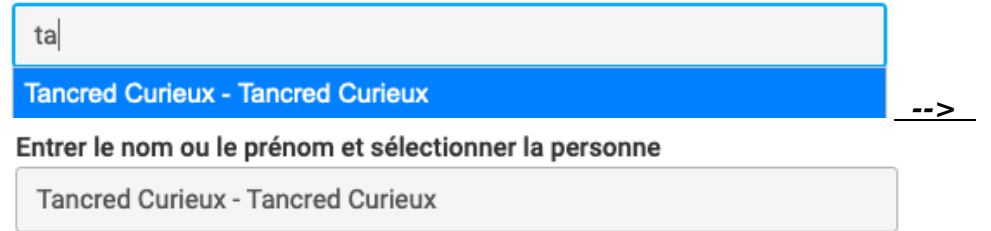

En quittant ce champ, GEM-BOOKS vous signalera qu'il s'agit d'un utilisateur qui est déjà existant, mais dont l'accès a préalablement été désactivé en vous affichant la fenêtre contextuelle suivante.

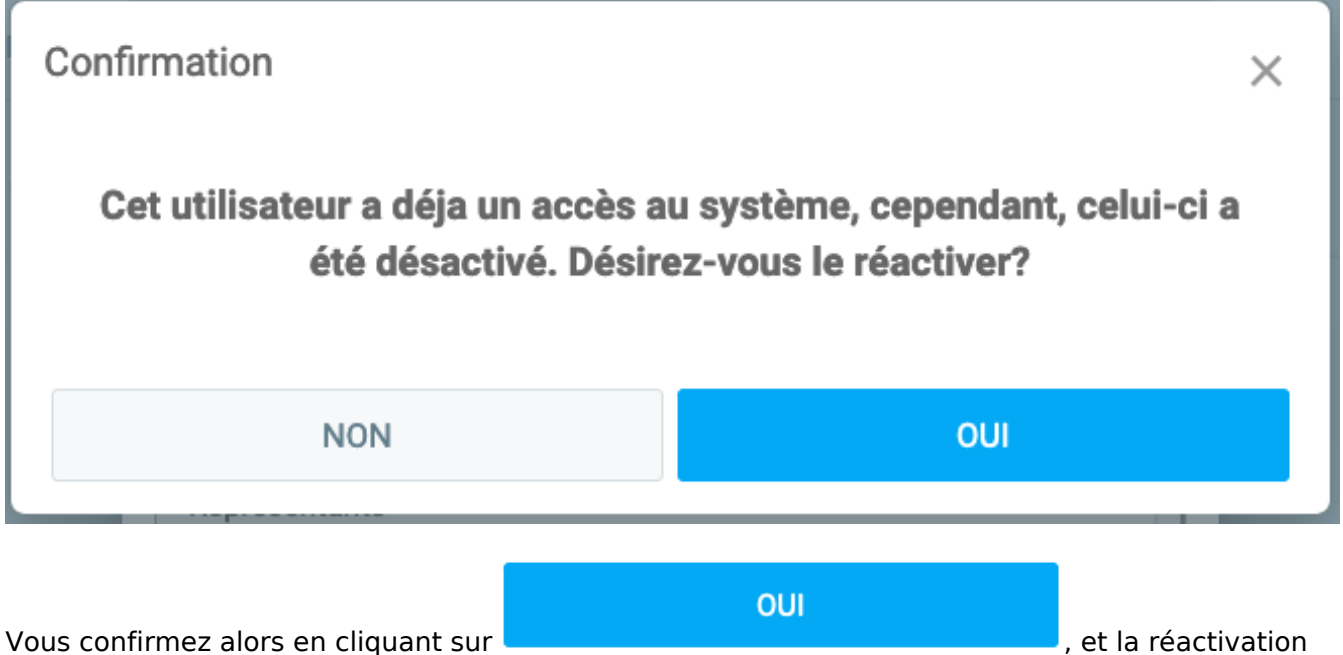

se fera instantanément.

Le nom de Tancred Curieux réapparait aussitôt dans la liste des utilisateurs autorisés à accéder à la plateforme GEM-BOOKS.

| Gestion de C         | Compte                              |                                 |                    |                                     |               |    | - × |
|----------------------|-------------------------------------|---------------------------------|--------------------|-------------------------------------|---------------|----|-----|
| INFORMATIO           | NS MODULES COMPLÉMENTAIRES FACTU    | RATION UTILISATEURS             |                    |                                     |               |    |     |
| + Q                  | Liste des utilisateurs qui ont accè | es à la plateforme              |                    |                                     |               |    |     |
| CODE                 | NOM                                 | ADRESSE COURRIEL                | TYPE D'UTILISATEUR | RÔLE                                | DERNIER ACCÈS |    |     |
| service              | Roger Point Point                   | blsol@actif.solutions           | Ressource humaine  | Administrateur (rôle du système)    | 2020-01-22    | a, | Û   |
| camille              | Camille Savignac                    | camille@sgmagence.qc.ca         | Ressource humaine  | Vendeur (rôle du système)           |               | a, | Ē   |
| jojo                 | Jocelyne Robertson                  | jocelyne@tornade.com            | Ressource humaine  | Employé (rôle du système)           |               | a, | Ĥ   |
| Tancred<br>Curieux   | Tancred Curieux                     | TCurieux@gmail.com              | Ressource humaine  | Comptable externe (rôle du système) |               | a, | Ŵ   |
| RST001               | Rémi St-Onge                        | remi.st-onge@logicielactif.com  | Ressource humaine  | Administrateur (rôle du système)    | -             | ٩  | ŵ   |
| Marcel<br>LeFouineur | Marcel LeFouineur                   | Marcel@jefouine.com             | Ressource humaine  | Comptable externe (rôle du système) | -             | ٩, | Ŵ   |
| Albert<br>Chiffrier  | Albert Chiffrier                    | Albert@votrecomptable.com       | Ressource humaine  | Comptable externe (rôle du système) |               | ٩  | Û   |
| 1504                 | Diane Roy                           | remi.st-onge@logicielactif.com  | Ressource humaine  | Pigiste (rôle du système)           | 2019-12-30    | a, | Û   |
| 1807                 | Henri Lasalle                       | blsol@actif.solutions           | Ressource humaine  | Administrateur (rôle du système)    |               | a, | Ĥ   |
| 1236                 | Sylvie Blanchard -                  | sylvie.blanchard@danard.com     | Fournisseur        | Sylvie Blanchard                    | -             | ۵. | Ē   |
| 12632                | Julien Legrand -                    | julien.legrand@danard.com       | Fournisseur        | Julien Legrand                      | -             | ٩, | ŵ   |
| 8005551216           | Mireille Couture - Hervé David      | mireille.couture@hervedavid.com | Client             | Client (rôle du système)            | -             | a, | ŵ   |
| 80055512161          | Albert Lacasse - Hervé David        | alacasse@hervedavid.com         | Client             | Client (rôle du système)            | -             | ٩  | ŵ   |
|                      |                                     |                                 |                    |                                     |               |    |     |
| FERMER               | ENREGISTRER                         |                                 |                    |                                     |               |    |     |
|                      |                                     |                                 |                    |                                     |               |    |     |

Nous vous recommandons, à ce stade-ci, de valider les paramètres définis pour Tancred Curieux. Il vous suffit simplement de cliquer sur son nom dans la liste, et la fenêtre contextuelle suivante vous apparaîtra.

| Comptable externe (r     | ôle du système)        | • |
|--------------------------|------------------------|---|
| Code d'utilisateur 0     | Adresse courriel 9     |   |
| Tancred Curieux          | TCurieux@gmail.com     |   |
| imiter l'accès à cette a | adresse IP (optionnel) |   |
|                          |                        |   |
|                          |                        |   |

Vous pourrez ici valider les paramètres régissant l'accès à GEM-BOOKS pour Tancred Curieux, et les modifier au besoin, afin qu'il jouisse d'un accès lui permettant de réaliser son mandat avec efficacité.

Une fois que vous aurez terminé, vous cliquez simplement sur le bouton fenêtre.

, au bas de la

 $\sim$ 

Les données seront sauvegardées et GEM-BOOKS enverra un courriel à Tancred Curieux l'informant de son identifiant et le priant de définir son mot de passe, au même titre que s'il était un nouvel utilisateur.

Référence ID de l'article : #1204 Auteur : Mario Dubé Dernière mise à jour : 2024-02-21 08:22